## Table of Contents

| 2 | Health Records                 | 2  |
|---|--------------------------------|----|
|   | 2.1 Diagnostic Imaging Reports | 3  |
|   | 2.2 Immunizations              | 8  |
|   | 2.3 Lab Results                | 12 |

# 2 Health Records

The **Health Records** tool will provide you with access to your immunization history, lab results, and diagnostic imaging reports.

The information within the tool can be accessed in two different ways. On the **Home** dashboard, you can click on the tiles in the centre of the screen.

| Announcements                                                                                                    |                                                              |                                               |                            |
|----------------------------------------------------------------------------------------------------|--------------------------------------------------------------|-----------------------------------------------|----------------------------|
|                                                                                                    | No new announcements. Please see the Comm                    | munication Centre for previous announcements. |                            |
| Welcome to MyHealthPEI!<br>Access parts of your personal healt<br>clicking on the drop-down menus of<br>Learn More | h information, log your own health de<br>r the images below. | tails, and explore information about heal     | th and wellbeing. Begin by |
| Diagnostic Imaging Reports                                                                                         | Immunizations                                                | •<br>Lab Results<br>New Lab Test Result(s)    | Print My Record            |
|                                                                                                    |                                                              |                                               | 🗹 Edit display             |
|                                                                                                    |                                                              | 06:29 PM 09-Jun-2025                          |                            |
| Activity                                                                                                    | Allergies                                                    | Blood Glucose                                 | Blood Oxygen               |
|                                                                                                    |                                                              | 5.661 mmol/L                                  |                            |

Or you can open the Health Records dropdown on the left-hand navigation bar and select from the below list:

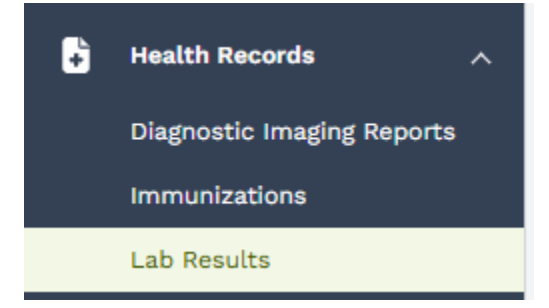

The following tools are currently available in Health Records:

- Diagnostic Imaging Reports
- Immunizations
- Lab Results

## 2.1 Diagnostic Imaging Reports

The **Diagnostic Imaging Reports** tool allows you to see a record of X-rays, CT scans, MRIs and other types of imaging test results that you received in the province from early August 2025 onward.

Please remember that most diagnostic imaging reports will be visible on MyHealthPEI <u>14 days</u> after the report is completed and signed off on by the radiologist. Some imaging may take longer to process or may need to be done off Island, which can further delay the report availability in MyHealthPEI.

It is important to note that you will see the written report appear in MyHealthPEI, not the actual images taken during your test.

From the **Home** dashboard screen, you can access your diagnostic imaging reports in two ways. You can click on the tile in the centre of the screen labelled **Diagnostic Imaging Reports**, or you can open the **Health Records** dropdown on the left-hand navigation bar and select **Diagnostic Imaging Reports** from there – both will take you to the same screen.

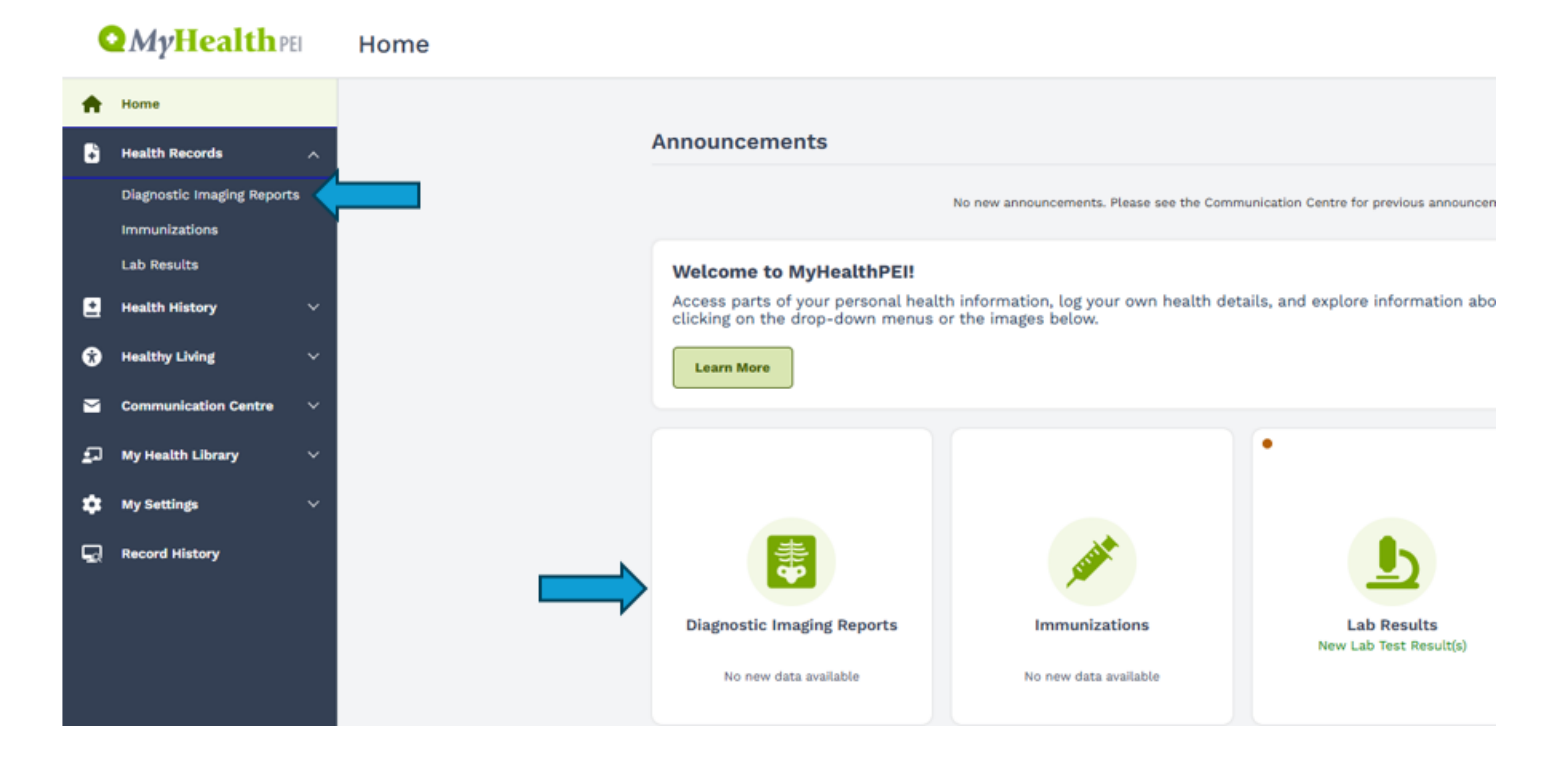

Once you are on the **Diagnostic Imaging Reports** screen, a list of all your available results will appear.

**Q**MyHealth PEI **Diagnostic Imaging Reports** T ٠ Date 11-Jun-2025 10:35 AM Ordered By J MORAIS Export Report Add/View Personal Notes Source PEI Health Record Health Re aging Re ULTRASOUND OF THYROID -H Test Name General Diagnostic Text View Report Details > ۰. 0 Ordered By J MORAIS Source PEI Health Record Export Report Add/View Personal Notes 30-May-2025 10:14 AM  $\geq$ ULTRASOUND OF ABDOMEN -A Status: Complete ព aith Librar Test Nam General Diagnostic Text View Report Details 5 ۵ Document was last saved: Just now G Ordered By J MORAIS Date 28-May-2025 03:51 PM Export Report Add/View Personal Notes PEI Health Reco MAMMOGRAPHY SCREENING -BR Status Test Name General Diagnostic Text View Report Details Test Name View Report Details > Impression Ordered By J MORAIS Export Report Add/View Personal Notes PEI Health Record 28-May-2025 03:50 PM MAMMOGRAPHY SCREENING -BR Status: Complet Test Nar General Diagnostic Text View Report Details 5 Test Nam Impression View Report Details

On each record, you will find the following information:

- Date
- Ordering Provider
- Test name
- Status

At the top of the **Diagnostic Imaging Reports** screen, you will find some helpful information, including guidance around timelines and who to talk to for support when you have a medical-related question.

Diagnostic Imaging can include X-rays, CT scans, MRI and other types of imaging tests. You can search below by test name or by the date the test was done. The radiologist's report of your imaging test will be available in MyHealthPEI two weeks after the report has been written and released.

It is possible that you see your Diagnostic Imaging reports before your in-person or virtual health care provider was able to review. These reports can be hard to understand without medical training and in some cases your provider may need extra time to talk with other members of the health care team before they can give you a full explanation. It is important to review your reports with your provider so they can give you the right information in regard to your personal health.

Also, toward the top of the page, you have the option of choosing a specific date range to view by selecting the **Date Range** dropdown and selecting your preferred timeframe.

| Date Range     |           |      |
|----------------|-----------|------|
| All            | ~         |      |
| All            |           |      |
| Last 7 Days    |           |      |
| Last 14 Days   |           |      |
| Last 30 Days   | ce        | alth |
| Last 90 Days   |           |      |
| Last 6 Months  |           |      |
| Last 12 Months |           |      |
| Custom         | 2.0 11110 | l/L  |

You can also search for a specific reports by typing the name of the test in the **Search** box, located on the top lefthand side of the screen, directly below the **Date Range**.

| Date Range                  |   |  |  |  |
|-----------------------------|---|--|--|--|
| All                         | ~ |  |  |  |
| ${f Q}$ Search by Test Name |   |  |  |  |

You may have multiple pages of results available to view, which you will see at the bottom of the list of diagnostic imaging reports. To move between the pages, please use the **Previous** and **Next** buttons.

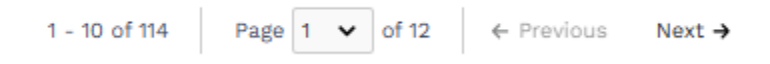

To view a specific report, click anywhere on the record you wish to view. On the right-hand side of the screen, you will see a pop-up open where you can view the imaging report, which will include the findings and conclusions from the radiologist.

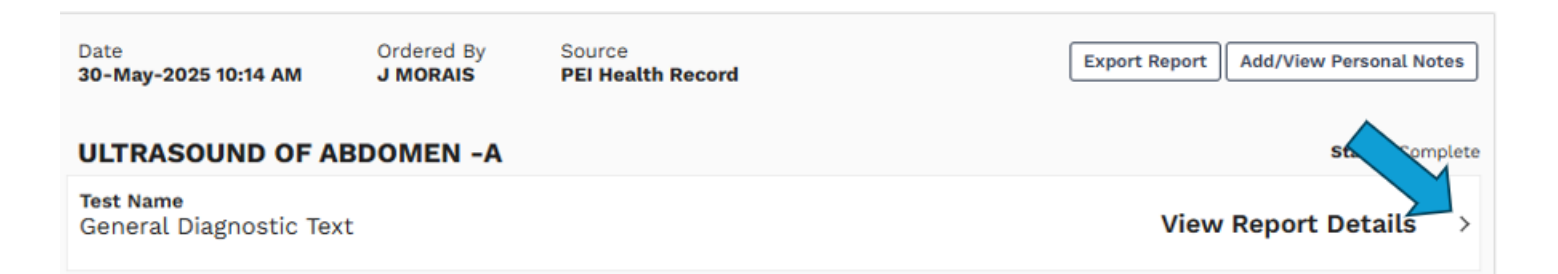

|                                                                                                    | General Diagnostic Text                                                                                                    | K |
|----------------------------------------------------------------------------------------------------|----------------------------------------------------------------------------------------------------|---|
|                                                                                                    | <pre> 7 of 8 results </pre>                                                                                                    | í |
| Diagnostic Imaging can include X-rays, CT scans, MRI and other types of imaging tests. You can search below by test name or by the<br>was done. The radiologist's report of your imaging test will be available in MyHealthPEI two weeks after the report has been written                                                                                                    | If this information was uploaded by your device or the PEI Health<br>Record it cannot be edited.                                                                                            |   |
| It is possible that you see your Diagnostic Imaging reports before your in-person or virtual health care provider was able to review.<br>can be hard to understand without medical training and in some cases your provider may need extra time to talk with other memb<br>health care team before they can give you a full explanation. It is important to review your reports with your provider so they can g<br>right information in regard to your personal health. | Date Ordered By <b>30-May-2025 10:14 AM J MORAIS</b> Report     Report                                                                                                    |   |
| Date Range All                                                                                                    | ULTRASOUND OF ABDOMEN -A<br>OBSTETRICAL ULTRASOUND THIRD TRIMESTER<br>Clinical Indication                                                                                                   |   |
| Q Search by Test Name                                                                                                    |                                                                                                    |   |
| Date     Ordered By     Source       11-Jun-2025 10:35 AM     J MORAIS     PEI Health Record                                                                                                    | Findings<br>By previous ultrasound: weeks days, EDC .                                                                                                    |   |
| ULTRASOUND OF THYROID -H                                                                                                    | Placenta:                                                                                                    |   |
| Test Name<br>General Diagnostic Text View Report 1                                                                                                    | Amniotic fluid volume: , AFI .                                                                                                    |   |
|                                                                                                    | BPD: cm weeks days<br>HC: cm weeks days                                                                                                    |   |
| Date     Ordered By     Source       30-May-2025 10:14 AM     J MORAIS     PEI Health Record                                                                                                    | AC: cm weeks days<br>FL : cm weeks days<br>Mean Gestational Age:<br>Heart rate: bpm.                                                                                                    |   |
| ULTRASOUND OF ABDOMEN -A                                                                                                    | Estimated fetal weight: grams, percentile.<br>Biophysical profile: /8.<br>Umbilical artery Doppler resistive index: with normal directional<br>diastolic flow and normal Doppler waveforms. |   |
| Test Name<br>General Diagnostic Text View Report I                                                                                                    |                                                                                                    |   |
| Date     Ordered By     Source       28-May-2025 03:51 PM     J MORAIS     PEI Health Record                                                                                                    | Conclusion<br>This is a test for SMILE. Accession 3464978. Signing off at approx.<br>1020 hrs May 30, 2025                                                                                  |   |
| MAMMOGRAPHY SCREENING -BR                                                                                                    | Single live presenting fetus. Fetal biometries are appropriate for<br>current gestational age. Reassuring biophysical profile and<br>umbilical artery Doppler measurements.                 |   |
| Test Name<br>General Diagnostic Text View Report I                                                                                                    | Status<br>Complete                                                                                                    |   |
| Test Name<br>Impression View Report D                                                                                                    |                                                                                                    |   |

You can also add or view your personal notes. It is important to know that the notes you add are *only visible by yourself* unless you choose to share your record. Select the **Add/View Personal Notes** button and you will see a pop-up open on the right-hand side of your screen. Here, you will see an area where you can view or type in your notes. If it is a new note, once you're done typing click on **Add**.

| Date Range                                | ~                      |                             |                                       |
|-------------------------------------------|------------------------|-----------------------------|---------------------------------------|
| Q Search by Test Name                     |                        |                             |                                       |
| Date<br>11-Jun-2025 10:35 AM              | Ordered By<br>J MORAIS | Source<br>PEI Health Record | Export Report Add/View Personal Notes |
| ULTRASOUND OF 1                           | HYROID -H              |                             | Status: Complete                      |
| <b>Test Name</b><br>General Diagnostic Te | xt                     |                             | View Report Details >                 |

| There are no | personal              | notes availa | ble for | this item. |
|--------------|-----------------------|--------------|---------|------------|
|              | and the second second |              |         |            |

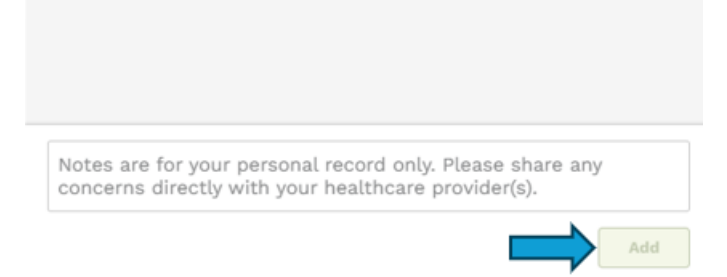

To delete a note, click the **Add/View Personal Notes** button associated with the record. Click the **garbage icon (Delete)**. When prompted, click **Delete** again to confirm.

| Personal Notes                           | ×        |
|------------------------------------------|----------|
| STEPHANIE ZZTEST<br>30-Jun-2025 03:31 PM | 💼 Delete |
| Test                                     |          |
| Source STEPHANIE ZZTEST via MyHealthPEI  |          |

Toward the bottom of the **Diagnostic Imaging Reports** screen, you will see a green box called Related Information. Here you will find a selection of links that provide you with further information on topics like appointment bookings and wait times.

### **Related Information:**

- <u>Diagnostic Imaging Services | Government of Prince Edward Island</u>
- Diagnostic Imaging-Skip the Waiting Room | PEI
- Wait Times for Health Services | Government of Prince Edward Island
- Patient Resources | Canadian Association of Radiologists

## 2.2 Immunizations

The **Immunizations** tool allows you to see a record of vaccines you received in the province that have been digitally recorded in PEI's Immunization Registry. This includes vaccines you received from public health nursing, community pharmacists, primary care providers, as well as vaccines received while in hospital, long-term care or at a post-secondary institution in PEI.

From the **Home** dashboard screen, you can access your immunizations in two ways. You can click on the tile in the centre of the screen labelled **Immunizations**, or you can open the **Health Records** dropdown on the left-hand navigation bar and select **Immunizations** from there – both will take you to the same screen.

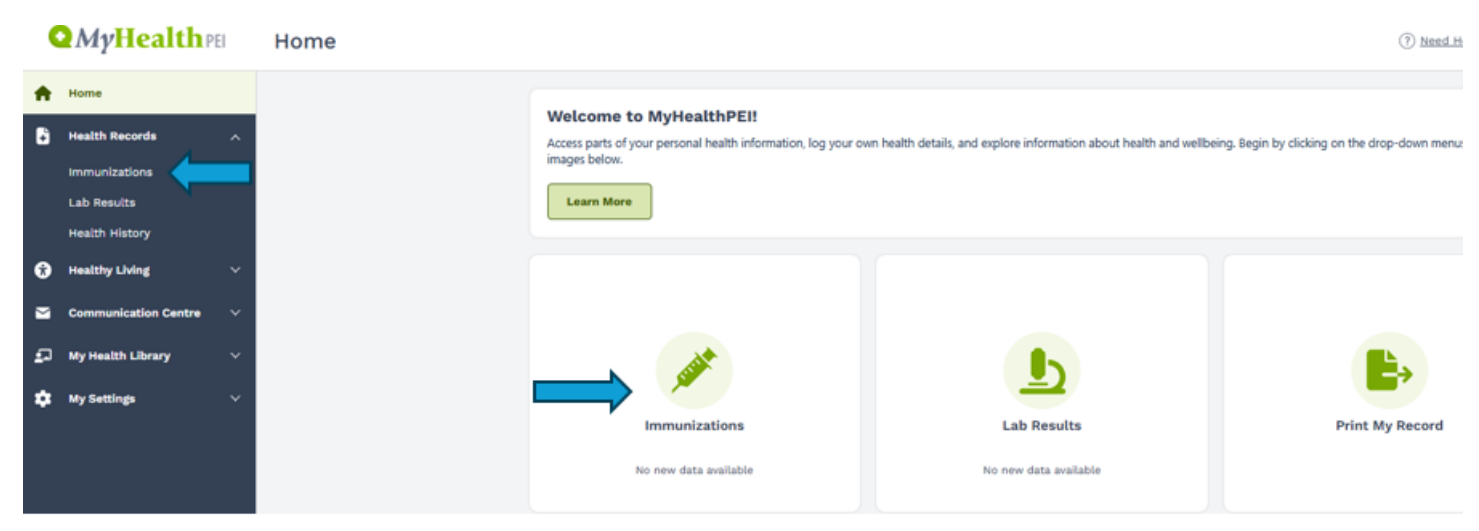

Once you are on the immunizations screen, you will see a list of all your available immunizations appear. You are able to sort your immunization information (ie. alphabetically by Trade Name, oldest to newest for Date Administered) by clicking on the small arrows beside each column name.

| Date 🖕      | Trade Name 🌲                     | Status ≑  | Status Reason $\stackrel{\scriptscriptstyle +}{\downarrow}$ | Location $\stackrel{\scriptscriptstyle \oplus}{_{\scriptscriptstyle \oplus}}$ | Personal Notes          |
|-------------|----------------------------------|-----------|-------------------------------------------------------------|-------------------------------------------------------------------------------|-------------------------|
| 28-Feb-2025 | Rotavirus 1 - Rotavirus          | Completed |                                                             |                                                                               | Add/View Personal Notes |
| 22-Jul-2020 | HB - Hepatitis B                 | Completed |                                                             | Dr. Example Office                                                            | Add/View Personal Notes |
| 22-Jul-2020 | HB - Hepatitis B                 | Completed |                                                             | Dr. Example Office                                                            | Add/View Personal Notes |
| 08-Jun-2020 | X - DPT-Dipth, Pert, Tet. Toxoid | Completed |                                                             | Dr. Example Office                                                            | Add/View Personal Notes |
| 08-Jun-2020 | X - DPT-Dipth, Pert, Tet. Toxoid | Completed |                                                             | Dr. Example Office                                                            | Add/View Personal Notes |
| 20-May-2020 | INJECTION OTHER THAN ALLERGY     | Completed |                                                             | Dr. Example Office                                                            | Add/View Personal Notes |
| 20-May-2020 | INJECTION OTHER THAN ALLERGY     | Completed |                                                             | Dr. Example Office                                                            | Add/View Personal Notes |
| 20-May-2020 | INJECTION OTHER THAN ALLERGY     | Completed |                                                             |                                                                               | Add/View Personal Notes |
|             |                                  |           |                                                             |                                                                               |                         |

1 - 8 of 8 Page 1 of 1

# At the top of the immunizations screen, you will find some helpful information, including links to the Government of PEI Child and Adult Immunization pages.

Vaccines are important for children and adults to help them stay healthy and to protect the vulnerable around them. Find out what vaccines are recommended by going to the <u>PEI Adult Immunization</u> page or the <u>PEI Childhood Immunization</u> page.

The list below will include immunizations you were given while in hospital or by PEI nurses, pharmacists or physicians but will not include an immunization you were given outside of PEI. Your immunization records are available in MyHealthPEI as soon as they are uploaded by individual healthcare providers. There might be a delay between when you received your immunization and when you see it here.

Click under Date Range to view your immunization records for different time periods.

Also, toward the top of the page, you have the option of choosing a specific date range to view by selecting the **Date Range** dropdown and selecting your preferred timeframe.

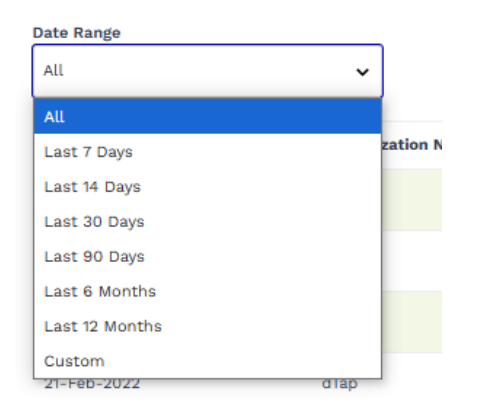

You may have multiple pages available to view, which you will see at the bottom of the list of immunizations. To move between the pages, please use the **Previous** and **Next** buttons.

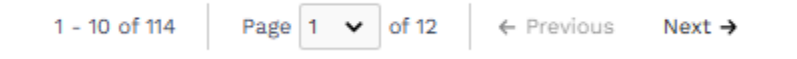

To view a specific immunization record, click the arrow beside the Personal Notes column, or anywhere on the record you wish to view. On the right-hand side of the screen, you will see a pop-up open where you can also view additional immunization information.

| Date 🖕      | Trade Name 🌲                     | Status ≑  | Status Reason 🖕 | Location ‡         | Personal Notes            |
|-------------|----------------------------------|-----------|-----------------|--------------------|---------------------------|
| 28-Feb-2025 | Rotavirus 1 - Rotavirus          | Completed |                 |                    | Add/View Personal Notes   |
| 22-Jul-2020 | HB - Hepatitis B                 | Completed |                 | Dr. Example Office | Add/View Personal Notes   |
| 22-Jul-2020 | HB - Hepatitis B                 | Completed |                 | Dr. Example Office | Add/View Personal Notes > |
| 08-Jun-2020 | X - DPT-Dipth, Pert, Tet. Toxoid | Completed |                 | Dr. Example Office | Add/View Personal Notes > |
| 08-Jun-2020 | X - DPT-Dipth, Pert, Tet. Toxoid | Completed |                 | Dr. Example Office | Add/View Personal Notes > |
| 20-May-2020 | INJECTION OTHER THAN ALLERGY     | Completed |                 | Dr. Example Office | Add/View Personal Notes   |
| 20-May-2020 | INJECTION OTHER THAN ALLERGY     | Completed |                 | Dr. Example Office | Add/View Personal Notes > |
| 20-May-2020 | INJECTION OTHER THAN ALLERGY     | Completed |                 |                    | Add/View Personal Notes   |

### **View Immunization**

X

If this information was uploaded by your device or the PEI Health Record it cannot be edited.

#### Date Administered 11-Mar-2025

Generic Name(s) COVID-19 unspecified

Trade Name COVID-19 SPIKEVAX 0.20 mg/mL mRNA Mod

Diseases COVID-19

Location
SHERWOODDRUGMART2010INC

Status Completed

Status Reason Pharmacy Dispense

Source PEI Health Record

You can also add or view your personal notes. It is important to know that the notes you add are *only visible by yourself* unless you choose to share your record. Select the **Add/View Personal Notes** button and you will see a pop-up open on the right-hand side of your screen. Here, you will see an area where you can view or type in your notes. If it is a new note, once you're done typing click on **Add**.

| Date 韋      | Trade Name 🌲                     | Status ‡  | Status Reason $\stackrel{\circ}{_{=}}$ | Location $\stackrel{\circ}{=}$ | Personal Notes          |   |
|-------------|----------------------------------|-----------|----------------------------------------|--------------------------------|-------------------------|---|
| 28-Feb-2025 | Rotavirus 1 - Rotavirus          | Completed |                                        |                                | Add/View Personal Notes | > |
| 22-Jul-2020 | HB - Hepatitis B                 | Completed |                                        | Dr. Example Office             | Add/View Personal Notes | > |
| 22-Jul-2020 | HB - Hepatitis B                 | Completed |                                        | Dr. Example Office             | Add/View Personal Notes | > |
| 08-Jun-2020 | X - DPT-Dipth, Pert, Tet. Toxoid | Completed |                                        | Dr. Example Office             | Add/View Personal Notes | > |
| 08-Jun-2020 | X - DPT-Dipth, Pert, Tet. Toxoid | Completed |                                        | Dr. Example Office             | Add/View Personal Notes | > |
| 20-May-2020 | INJECTION OTHER THAN ALLERGY     | Completed |                                        | Dr. Example Office             | Add/View Personal Notes | > |
| 20-May-2020 | INJECTION OTHER THAN ALLERGY     | Completed |                                        | Dr. Example Office             | Add/View Personal Notes | > |
| 20-May-2020 | INJECTION OTHER THAN ALLERGY     | Completed |                                        |                                | Add/View Personal Notes | > |

1 - 8 of 8 Page 1 of 1

 $\times$ 

Personal Notes

There are no personal notes available for this item.

Notes are for your personal record only. Please share any concerns directly with your healthcare provider(s).

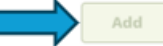

To delete a note, click the **Add/View Personal Notes** button associated with the record. Click the **garbage icon (Delete)**. When prompted, click **Delete** again to confirm.

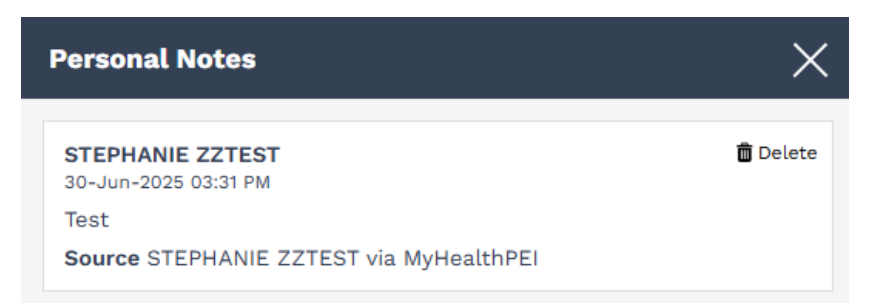

Toward the bottom of the Immunizations screen, you will see a green box called **Related Information**. Here you will find a selection of links that provide you with further information on topics like immunization schedules along with links for booking your immunizations.

- Childhood Immunizations | PEI 🛛
- <u>A parent's guide to Immunizations | Caring for Kids</u> 🗷
- Are my Immunizations up to date? | PEI 🛛
- Adult Immunizations | PEI 🛛
- Myths and Misconceptions -Vaccines | World Health Organization (WHO) 🛙
- Flu Vaccination Clinics | PEI

## 2.3 Lab Results

The **Lab Results** tool displays lab results for tests ordered by health care providers at health care sites – community locations and hospitals – across Prince Edward Island. Currently, results are available for general lab tests (from mid-May 2025 onward) and microbiology tests (from mid-July 2025 onward).

Please remember that most test results will be visible on MyHealthPEI 4 to 7 days after your test is processed and completed. Some test results may take longer to appear in MyHealthPEI as the lab test may take more time to process or it may need to be sent out of province for processing.

From the **Home** dashboard screen, you can access your lab results in two ways. You can click on the tile in the centre of the screen labelled **Lab Results**, or you can open the **Health Records** dropdown on the left-hand navigation bar and select **Lab Results** from there – both will take you to the same screen.

| *   | Home                                                        | Announcements                                                                                                    |
|-----|-------------------------------------------------------------|----------------------------------------------------------------------------------------------------|
|     | Diagnostic Imaging Reports                                  | No new announcements. Please see the Communication Centre for previous announcements.                                                                                  |
| •   | Lab Results<br>Health History                               | Welcome to MyHealthPE!!<br>Access parts of your personal health information, log your own health details, and explore information about health and wellbeing. Begin by |
| 0   | Healthy Living $\checkmark$                                 | Learn More                                                                                                    |
| ≥   | Communication Centre $~~~~~~~~~~~~~~~~~~~~~~~~~~~~~~~~~~~~$ |                                                                                                    |
| Ð   | My Health Library 🗸 🗸                                       |                                                                                                    |
| ۵   | My Settings $\sim$                                          |                                                                                                    |
| କ୍ଟ | Record History                                              |                                                                                                    |
|     |                                                             | Diagnostic Imaging Reports Immunizations Lab Results Print My Record                                                                                                   |
|     |                                                             | No new data available No new data available                                                                                                    |

Once you are on the Lab Results screen, a list of all of your available results will appear.

On each record, you will find the following information:

- Test name
- Date
- Reference range (the target range for the lab result as determined by the lab team)
- Status
- Abnormality (Crit = Critical, H = High, M = Medium, L = Low, blank or "-" means within the reference range)

| •      | MyHealth PE                | Lab Results |                                           |                                      |                             |                                | G                                     |
|--------|----------------------------|-------------|-------------------------------------------|--------------------------------------|-----------------------------|--------------------------------|---------------------------------------|
| ↑<br>6 | Home<br>Health Records     |             | Date<br>05-Feb-2025 03:40 PM              | Ordered By<br>-                      | Source<br>PEI Health Record |                                | Export Report Add/View Personal Notes |
|        | Diagnostic Imaging Reports |             | Vasculitis Lab Ord                        | ers                                  |                             |                                | Status: Complete                      |
| _      | Immunizations              |             | Test Name<br>MPO                          | Result<br>10.0 IU/mL                 | Status<br>Complete          | Reference Range<br><=3.4 IU/mL | Abnormality<br>H >                    |
| 9      | Health History 🗸           |             | Test Name<br>Vasculitis<br>Interpretation | Result<br>See Interp.                | Status<br>Complete          | Reference Range<br>-           | Abnormality<br>- >                    |
| 2      | Communication Centre       |             | Test Name<br>Vasculitis Comment           | Result<br>Vasculitis<br>comment goes | Status<br>Complete          | Reference Range<br>-           | Abnormality<br>- >                    |
| ي<br>د | My Health Library          |             | Test Name<br>PR3                          | Result<br>2.0 IU/mL                  | Status<br>Complete          | Reference Range<br><=1.9 IU/mL | Abnormality<br>H >                    |
| 9      | Record History             |             | Date<br>05-Feb-2025 02:27 PM              | Ordered By<br>-                      | Source<br>PEI Health Record |                                | Export Report Add/View Personal Notes |
|        |                            |             | A1C<br>Test Name<br>A1C                   | Result<br>10.0 %                     | Status<br>Complete          | Reference Range<br>3.5-6.0 %   | Status: Complete Abnormality H >      |
|        |                            |             | Date<br>30-Jan-2025 02:29 PM              | Ordered By<br>-                      | Source<br>PEI Health Record |                                | Export Report Add/View Personal Notes |
|        |                            |             | A1C                                       |                                      |                             |                                | Status: Complete                      |
|        |                            |             | Test Name<br>A1C                          | Result<br>15.0 %                     | Status<br>Complete          | Reference Range<br>3.5-6.0 %   | Abnormality<br>H >                    |

13

# At the top of the **Lab Results** screen, you will find some helpful information, including guidance around timelines and who to talk to for support when you have a medical-related question.

Find blood test, urine sample or other results using the Search bar below. Most test results will be visible here 4-7 days after your test, but some special testing can take more than a week. You may see your results before your healthcare provider does.

Understanding laboratory test results can be hard without medical training. It's important to talk with your in-person or virtual healthcare provider so they can explain your results in the relation to your personal health. Your provider might need some extra time to talk with other members of your healthcare team before they can give you a full explanation.

The "Export Report" button will create a copy of your lab results that can be downloaded to your device, saved or printed.

The "View Report" button opens any documents (such as PDF's) that are attached to certain lab results. Once opened they can be saved or printed.

# Also, toward the top of the page, you have the option of choosing a specific date range to view by selecting the **Date Range** dropdown and selecting your preferred timeframe.

| Date Range     |                        |   |
|----------------|------------------------|---|
| All            | ~                      |   |
| All            |                        |   |
| Last 7 Days    |                        |   |
| Last 14 Days   |                        |   |
| Last 30 Days   | ce                     | h |
| Last 90 Days   | Icatti                 |   |
| Last 6 Months  |                        |   |
| Last 12 Months |                        |   |
| Custom         | <del>2.0 mm</del> ol/l | _ |

You can also search for a specific test result by typing the name of the test in the **Search** box, located on the top left-hand side of the screen, directly below the **Date Range**.

| Date Range                            |  |  |  |  |
|---------------------------------------|--|--|--|--|
| · · · · · · · · · · · · · · · · · · · |  |  |  |  |
| Search by Test Name                   |  |  |  |  |

You may have multiple pages of results available to view, which you will see at the bottom of the list of lab results. To move between the pages, please use the **Previous** and **Next** buttons.

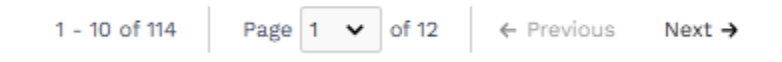

To view a specific lab result record, click anywhere on the record you wish to view. On the right-hand side of the screen, you will see a pop-up open where you can also view your results.

| Salicylate Level X                                                                               |
|--------------------------------------------------------------------------------------------------|
| 1 of 1 results                                                                                   |
| If this information was uploaded by your device or the PEI Health<br>Record it cannot be edited. |
| Date<br>16-Dec-2024 02:54 PM                                                                     |
| 1 2                                                                                              |
| 2.0 mmol/L                                                                                       |
| 2.0 mmol/L                                                                                       |
| Reference Range: 1-2                                                                             |
| Status<br>Complete                                                                               |
| Abnormality<br>-                                                                                 |
| Comment<br>Interpretation:                                                                       |
| Toxic Level: >3.6 mmol/L                                                                         |
|                                                                                                  |

If you have certain bloodwork completed on a regular basis, for example your A1Cs, you will be able to see a graph that tracks your results over time. To access this graph, click on your lab result record on the main lab results screen and the pop-up will open on the right-hand side of your screen. Here, you will see a graph populate, displaying your results for that test over time.

| ll                                          | ~                          |                    |                              |                                       |
|---------------------------------------------|----------------------------|--------------------|------------------------------|---------------------------------------|
| λ a1c                                       |                            | ×                  |                              |                                       |
| Date<br>10-Jun-2025 03:52 PM                | Ordered By<br>MD CPOE Phy  | sician Test MD     | Source<br>PEI Health Record  | Export Report Add/View Personal Notes |
| A1C                                         |                            |                    |                              | Status: Complet                       |
| Test Name<br>A1C                            | Result<br>5.5 %            | Status<br>Complete | Reference Range<br>3.5-6.0 % | Abnormality -                         |
| Date<br>27-May-2025 12:31 PM                | Ordered By<br>MD CPOE Phys | sician Test MD     | Source<br>PEI Health Record  | Export Report Add/View Personal Notes |
| A1C                                         |                            |                    |                              | Status: Complet                       |
| Test Name<br>A1C                            | Result<br>6.6 %            | Status<br>Complete | Reference Range<br>3.5-6.0 % | Abnormality<br>H >>                   |
| Date<br>09-Apr-2025 03:21 PM                | Ordered By<br>MD CPOE Phys | sician Test MD     | Source<br>PEI Health Record  | Export Report Add/View Personal Notes |
| A1C                                         |                            |                    |                              | Status: Complet                       |
| Test Name<br>HEMOGLOBIN<br>A1C/HEMOGLOBIN.T | Result<br>5.0 %            | Status<br>Complete | Reference Range<br>3.5-6.0 % | Abnormality<br>- >                    |

### A1C

#### 1 of 3 results

If this information was uploaded by your device or the PEI Health Record it cannot be edited.

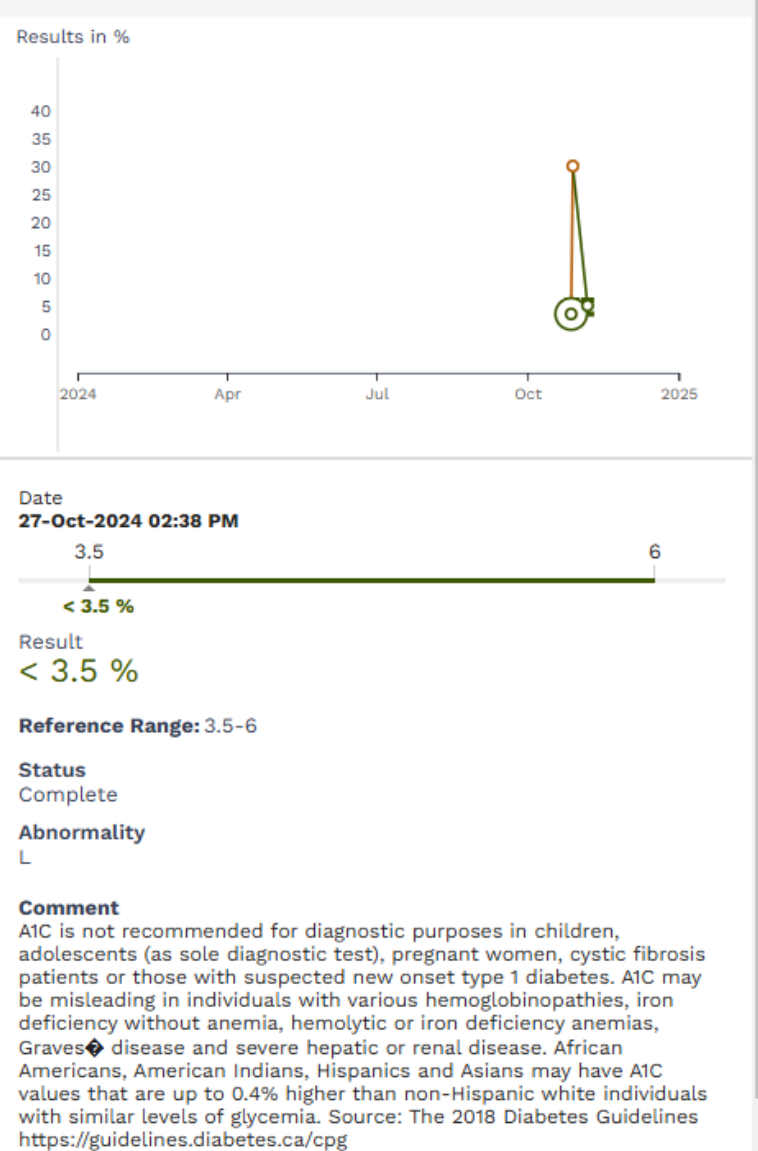

**Please Note:** If you would like to zoom in to your lab results graph to show a shorter window of time (for example, results graphed at a weekly or monthly level), click on the graph and roll the scroll wheel of your mouse toward or away from you. If you are using a laptop that has a trackpad, click on the graph and use two fingers to move up or down on the trackpad. If you are using a mobile device or tablet, touch the graph and use two fingers, moving them apart or together to adjust the level of detail on the graph.

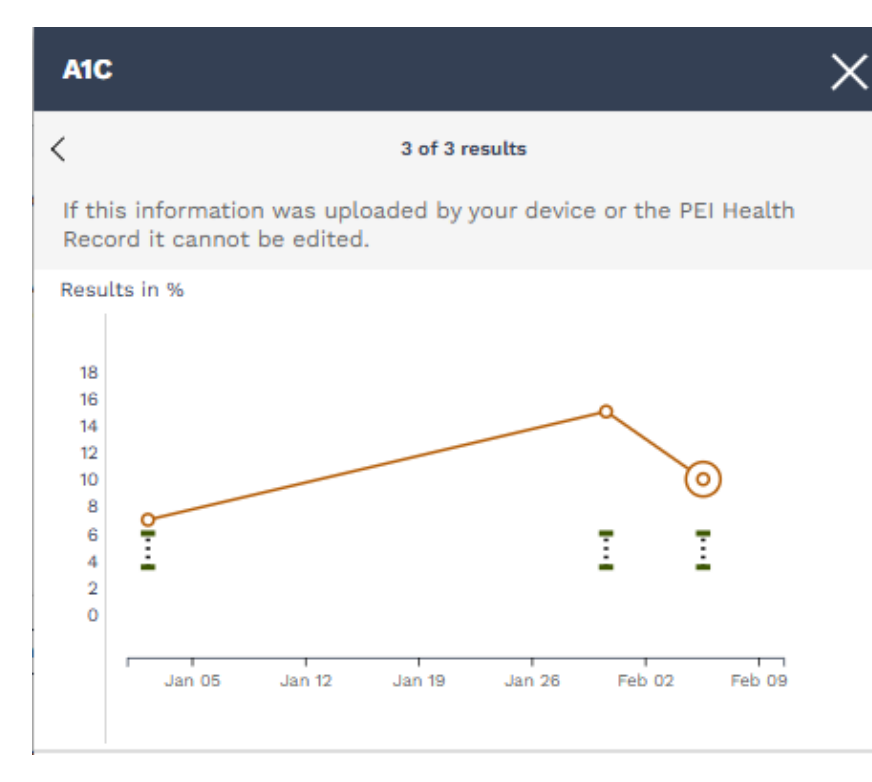

In the case of the above screenshot, you can see that there are 3 individual A1C test results. To view each result, you can use the **Arrow** button located on the top right-hand corner of the screen to move through each of your available A1C results.

| A1C |              | $\times$ |
|-----|--------------|----------|
| 1   | of 3 results | >        |

To help you better understand your results, the result number itself will be colour-coded based on whether your result falls within or outside of the range of normal ("Reference Range") determined by the lab team. A normal result will appear in green, while an above or below normal result will appear in orange.

| Date<br>10-Jun-2025 03:52 PM                | Ordered By<br>MD CPOE Physician | Test MD                   | Source<br>PEI Health Record  | Export Report Add/View Personal Model Status: Co | Votes  |
|---------------------------------------------|---------------------------------|---------------------------|------------------------------|--------------------------------------------------|--------|
| Test Name<br>A1C                            | Result<br>5.5 %                 | <b>Status</b><br>Complete | Reference Range<br>3.5-6.0 % | Abnormality<br>-                                 | >      |
| Date<br>27-May-2025 12:31 PM                | Ordered By<br>MD CPOE Physician | ſest MD                   | Source<br>PEI Health Record  | Export Report Add/View Personal N                | Votes  |
| A1C                                         |                                 |                           |                              | Status: Co                                       | mplete |
| A1C                                         | Result<br>6.6 %                 | Status<br>Complete        | Reference Range<br>3.5-6.0 % | Abnormality<br>H                                 | >      |
| Date<br>09-Apr-2025 03:21 PM                | Ordered By<br>MD CPOE Physician | Test MD                   | Source<br>PEI Health Record  | Export Report Add/View Personal N                | Votes  |
| A1C                                         |                                 |                           |                              | Status: Co                                       | mplete |
| Test Name<br>HEMOGLOBIN<br>A1C/HEMOGLOBIN.T | Result<br>5.0 %                 | <b>Status</b><br>Complete | Reference Range<br>3.5-6.0 % | Abnormality<br>-                                 | >      |

You can also add or view your personal notes. It is important to know that the notes you add are *only visible by yourself* unless you choose to share your record. Select the **Add/View Personal Notes** button and you will see a pop-up open on the right-hand side of your screen. Here, you will see an area where you can view or type in your notes. If it is a new note, once you're done typing click on **Add**.

| Date<br>10-Jun-2025 03:52 PM<br>A1C | Ordered By<br>MD CPOE Ph | ysician Test MD | Source<br>PEI Health Record | Export Report Add/View | v Personal Notes |
|-------------------------------------|--------------------------|-----------------|-----------------------------|------------------------|------------------|
| Test Name                           | Result                   | Status          | Reference Range             | Abnormality            |                  |
| A1C                                 | 5.5 %                    | Complete        | 3.5-6.0 %                   | -                      | >                |

| There are no | personal                | notes | available               | for | this | item. |
|--------------|-------------------------|-------|-------------------------|-----|------|-------|
|              | be on the second second |       | CALL COLLECTION OF CALL |     |      |       |

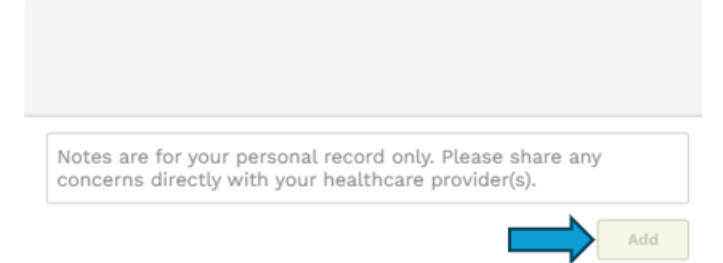

To delete a note, click the **Add/View Personal Notes** button associated with the record. Click the **garbage icon (Delete)**. When prompted, click **Delete** again to confirm.

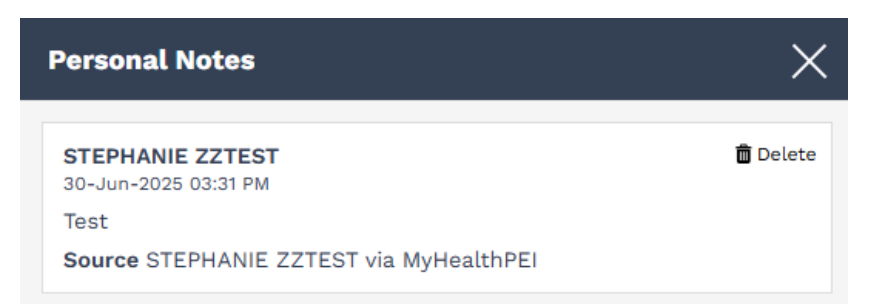

Toward the bottom of the **Lab Results** screen, you will see a green box called Related Information. Here you will find a selection of links that provide you with further information on topics like locating a walk-in clinic and booking a laboratory test appointment.

### **Related Information:**

- What is that Health Test? | Alberta Health 🛙
- Appointments for Laboratory Tests | PEI 2
- Walk-in Clinics Skip the Waiting Room | PEI
- What about Walk-in Clinics ?| PEI